## 鹿江國際中小學線上教學平台注意事項

若教育部發布居家遠端學習不到校, 鹿江將以google classroom 線上教學進行課程, 並完全依照課表授課,若有校務相關訊息,將即時上傳學校網站 <u>https://www.ljis.chc.edu.tw/</u>, 並同步於各班 google classroom, 請各位家長及同學 特別注意!

給家長

## 壹、 請家長協助學生自學

停課不停學,學校請家長們主動關心、引導及陪伴孩子一起學習,鼓勵並建立孩子學習 信心,讓學習持續不間斷,並協助所需資訊設備及網路,依班級課表準時上課及自學相關課 程內容,以提升學習成效,另外也請提醒孩子宜適度休息及運動,維持身心健康。

## 貳、 設備準備

- 一、硬體部分
- 電腦或平板:以電腦的效果最好,使用平板亦可。
- 耳麥、喇叭:為了聽到聲音,耳機或喇叭是必須的。
- 網路:以有線網路連接能確保有好的連線環境,若家裡無網路,家長的手機 4G/5G 熱點分享亦可。
- 二、軟體部分
- 若使用平板或手機,請另外安裝 Google Classroom App 及 Meet。

## **参**、 自學資源

一、 停課期間,學生在家時間可以利用一些線上資源自學。教育部相關平台資源彙整說明:

https://cloud.edu.tw/curation/detail/1166

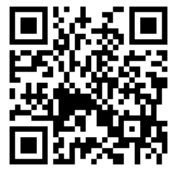

| 給同學 |                |                      |                   | Gmail 圓片 |          |
|-----|----------------|----------------------|-------------------|----------|----------|
| 壹、  | 登入學校建立的        | google classroom 班群。 | LJIS<br>Google it | Gmail    | 雲端硬碟     |
|     |                |                      | Classroom         | 文件       | 試算表      |
|     |                |                      |                   | 31       |          |
|     |                |                      | 商等率反              | 日暦       | Chat     |
|     |                |                      |                   |          | 00       |
|     |                |                      | Meet              | 表單       | Currents |
| 貳、  | google classro | 011-課程公佈欄            |                   | <b>A</b> |          |

◆ 學生於班級課表表定時間上至 google classroom 查看任課老師的指派任務或觀看相 關教學影片完成老師的指派任務。

◆ 任課老師將提供教學進度表、數位教材檔案或評量試卷等相關上課教材上傳至此平台。

| = |                 | 語志忠 建塑作業 成員 成績                                           | ۲ | <br>0 |
|---|-----------------|----------------------------------------------------------|---|-------|
|   | 鹿江              | + 使文 ① Meet 🗎 Google 日图 🙆 激励资助电解资料次                      |   |       |
|   | 所有主题            | (1) 挑戰題(有現點的項) 派船已將:5月14日                                |   |       |
|   | 設堂作業面例          | Ū.                                                       |   |       |
|   | 会語              | · 新学作業年间 · · · · · · · · · · · · · · · · · · ·           |   |       |
|   | 班級公告            | 計上1F未単初                                                  |   |       |
|   | 國文              | 第一單元或字選座題 派出日期:5月13日                                     |   |       |
|   | 英文              | 田政道卡記伯參考     福祉日期: 5月13日     日                           |   |       |
|   | <b>穀學</b><br>白妖 | (目) 第一面示數字提諾超 保祉日期: 5月13日                                |   |       |
|   | EP.             | <ul> <li>         意勢容機調算器          振紀日前: 5月13日</li></ul> |   |       |
|   | 地理              |                                                          |   |       |
|   | 公民              | 會議                                                       |   |       |
| 0 | 生活科技            |                                                          |   |       |

- 多、 google classroom 視訊 Meet 基本操作
  - ◆ 進入 google\_classroom 班群
  - ◆ 點選最上方 Meet 連結

|                                      |                     | 訊息串       | 課堂作業 | 成員 |  |  |
|--------------------------------------|---------------------|-----------|------|----|--|--|
|                                      |                     |           |      |    |  |  |
| LJIS /UZ<br>Meet 連結 https://meet.goo | gle.com/lookup/a7l7 | 74orioa 🕞 |      |    |  |  |
|                                      |                     |           |      |    |  |  |
|                                      |                     |           |      |    |  |  |
|                                      |                     |           |      |    |  |  |
|                                      |                     |           | ~    |    |  |  |
| 接近截至日期的作業                            | LJS getä            | 曜中宣布的事項   | ~    |    |  |  |

| Ŷ | 點選立即加入 |              |            |                                                        |
|---|--------|--------------|------------|--------------------------------------------------------|
|   |        |              | :          |                                                        |
|   |        | 找不到攝影機       |            | a7l74orioa<br>立即加入<br>ご 幼芽螢幕豊面<br>て 幼芽螢幕豊面<br>て 幼芽螢幕豊面 |
|   |        | ( <b>4</b> ) | ( <u>x</u> |                                                        |

🔁 檢查音訊及視訊功能

1

◆ 進入班級 Meet 連結若有出現提示要使用你的麥克風和相機,請按 <sup>"</sup> 允許</sup> "。

| Mar  | me | et.google.com | 要求下列權限: | х    |  |
|------|----|---------------|---------|------|--|
| IMee | Ŷ  | 使用你的豪克累       |         |      |  |
|      |    | 使用你的相機        |         |      |  |
|      |    |               | 允許      | NEER |  |

◆ 進入後請先關閉麥克風,以免干擾教師授課。

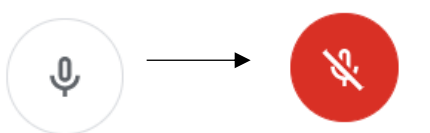

◆ 進入後請先至即時通訊打上班級、座號、姓名,或由老師直接點名,作為出勤依據。

|            |                                                               | <b>23</b> 聯絡人 (1)  | ▶ 即時通訊 |
|------------|---------------------------------------------------------------|--------------------|--------|
| ∻          | 點選右上角即時通訊回答                                                   | 允許所有人傳送訊息          | -      |
|            | 公1<br>「 の<br>「 の<br>●<br>●<br>●<br>●<br>●<br>●<br>●<br>●<br>● | 你 下午4.10<br>班級產號姓名 |        |
|            |                                                               |                    |        |
| $\diamond$ | 注意:請勿在訊息串任意留言或是聊天。                                            |                    |        |
| ∻          |                                                               |                    |        |
| $\diamond$ |                                                               | 70428許小惠           | ⊳      |
| $\diamond$ |                                                               |                    |        |
| $\diamond$ |                                                               |                    |        |
| $\diamond$ |                                                               |                    |        |
| $\diamond$ |                                                               |                    |        |
| $\diamond$ |                                                               |                    |        |

◆ 若老師說下課,請按下方的電話鍵離開視訊教學。

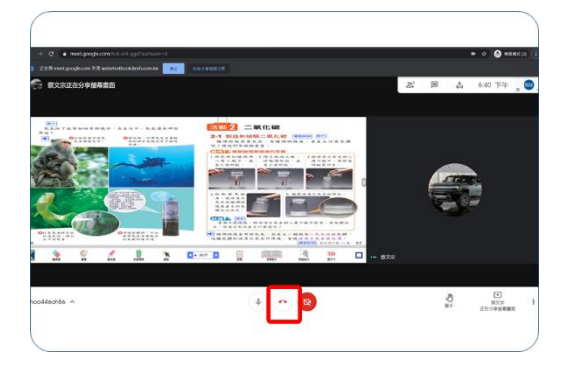

◆ 若不小心離開視訊,不要緊張,按重新加入回到課程即可。

| 你E   | 己離      | 開這  | 場會    | 言議  |  |
|------|---------|-----|-------|-----|--|
| ſ    | mecto \ | ٦.  | int#a |     |  |
|      | 里和加入    |     | 3回主顧問 |     |  |
| 本次通言 | 时的音響    | 和視訊 | 品質如何  | ?   |  |
| ☆    | ☆       | ☆   | \$    |     |  |
| 非常差  |         |     |       | 非常好 |  |

疫情期間,請大家做好防疫措施,維護自身健康安全。

鹿江國際中小學關心您~